# ةيلحملا ةكبشلا يف مكحتلا رصنع حالصإ مت يذلا ىصقألا دحلا ؛('WLC) ةيكلساللا أطخلا ؛uctتقفدتلا يردصم ددعل هيلإ لوصولا

## تايوتحملا

| <u>ەمدەملا</u>            |
|---------------------------|
| <u>ةيساسألا تابلطتملا</u> |
| <u>ابلطتمل ا</u>          |
| <u>ةمدختسملا تانوكملا</u> |
| <u>ەلكشملا</u>            |
| الحل                      |
| قحصيا باينور قرق حصايا    |

### ةمدقملا

يردصم ددعل ىصقألاا دحلا ىلإ لوصولا مت" أطخلا حالصإ ةيفيك دنتسملا اذه فصي ةيلحملا ةكبشلا يف مكحتلا ةدحوب ةصاخلا دعب نع سايقلا ةمهم يف "قفدتلا زكرم مادختساب (WLC) ةيكلساللا

## ةيساسألا تابلطتملا

#### تابلطتملا

یلإ لوصولا جاتحت تنأ:

- Cisco Catalyst Center GUI رود عم Super-Admin.
- ة تيموسرلا مدختسملا ةهجاوو AirOS ةيكلساللا مكحتلا ةُدحُوو (CLI) رماوألا رطس ةهجاو لوؤسملا رود عم (GUI).

ةمدختسملا تانوكملا

ةصاخ ةيلمعم ةئيب يف ةدوجوملا ةزهجألاا نم دنتسملا اذه يف ةدراولا تامولعملا ءاشنإ مت. تناك اذإ .(يضارتفا) حوسمم نيوكتب دنتسملا اذه يف ةمدختسُملا ةزهجألاا عيمج تأدب رمأ يأل لمتحملا ريثأتلل كمهف نم دكأتف ،ليغشتلا ديق كتكبش.

#### ةلكشملا

نيوكت دنع Cisco Catalyst Center مادختسإ عبتت تانايب ريفوت لشفي نأ عقوتملا نم عم Cisco Wireless Controller WLC 5520 ةيكلساللاا مكحتلا ةدحو يف لعفلاب قفدت ردصم زكرم ىلع رذعتي ،كلذل .ەنيوكت متيل طقف دحاو قفدت ردصم معدي زاهجلا اذه نأل AirOS امم ،رثكأ وأ قفدت يردصم نيوكتل اذه WLC دييقت ببسب نيوكتلا اذه زواجت Cisco Catalyst ريفوتلا ةمهم لشف ىلإ يدؤي:

NetFlow. دادعإ رشن ءدب مت

|                                                              | Provision - Network Devices - Inventory Preview New Page                                                                                                    |
|--------------------------------------------------------------|----------------------------------------------------------------------------------------------------|
| WLC-5520                                                     |                                                                                                    |
| Management IP 10.88<br>Device Type Cisco<br>Device Role ACCE | L244.161<br>5520 Series Wireless Controllers<br>SS                                                                                                    |
|                                                              | COMPLETED: Deconfiguring old SNMP Trap Server Configurations Settings IP: [ 10.10.10.10 ] on the device: 10.88.244.161 completed successfully.<br>COMPLETED: Configuring new SNMP Trap Server Configurations Settings IP: [ 10.10.10.10 ] on the device: 10.88.244.161 completed successfully.                                                                                                    |
| •                                                            | Deployment of dns setting SUCCES No change in setting, so no operation was performed Process success on all devices.                                                                                                    |
| •                                                            | Deployment of netflow setting       FAILE         Deployment of netflow setting initiated       Retry         FAILED: Configuring new Netflow Collector Server Configuration Settings IP: [ 10.10.10.10 ] and Port: [6007] on the device: 10.88.244.161 failed with exception: Error in running XDE Procedure, Error Message::Error occured while executing the command 'config flow create exporter 10.10.10.10         10.10.10.10       port 6007'.Command Output : config flow create exporter 10.10.10       10.10.10.10       port 6007 Reached Max limit for Number of Flow Exporters |
| •                                                            | Application telemetry Configuration of application telemetry is only applicable upon enable/disable application telemetry action, so no operation was performed                                                                                                    |

مادختسالا عبتت ةمهم أطخ ليصافت

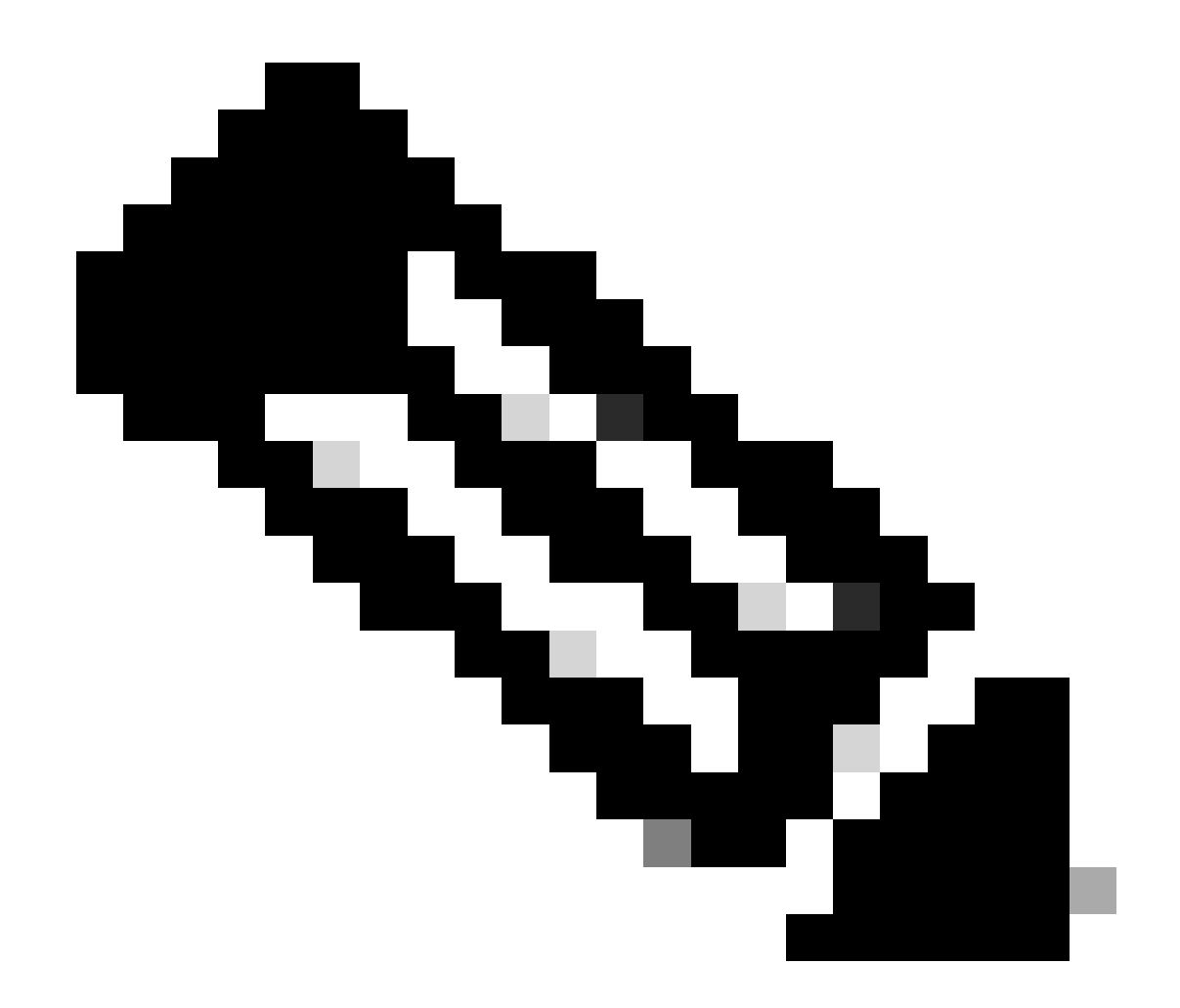

ةدحول لوألا NetFlow عمجم مداخ ىلع طغضلا طقف Cisco Catalyst زكرمل نكمي :ةظحالم قفدتلا يردصم ددع ىلع دييقت ىلع يوتحي ەنأل ارظن ةيكلساللا مكحتلا.

ن فحال (العجل ان الله علي الله عن الكل علي الله عن التعليم عن التعليم التعالي التعال التعال التعالي التعالي ال الماوأل الماس موجاو جارخ إي ف دكؤم وه امك ل عفل اب.

#### 

ةكبشلا تادادعإ يف اەنيوكت مت يتلا NetFlow عمجم تادادعإ عفد Cisco Catalyst Center لواحي دودح ىلإ لصي زاەجلا نكلو ،(WLC) ةيكلساللا ةيلحملا ةكبشلا يف مكحتلا رصنع ىلإ ناك اذإ ىتح ةمەملا لشف ىلإ كلذ يدؤي .طقف دحاو نيوكت يف ةلثمتملا قفدتلا ردصم ەسفن وە قفدتلا ردصم.

## لحلا

ا قيرط نع قفدتلا يردصم ددعل ىصقألا دحلا ىل لصو دق AirOS WLC نأ نم ققحتلا -1 ةيلحملا ةكبشلا يف مكحتلا ةدحوب ةصاخلا (CLI) رماوألا رطس ةهجاو يف رمأ ليغشت قيكلساللاا (WLC):

#### <#root>

(Cisco Controller) >

show flow exporter summary

| Exporter-Name | Exporter-IP | Port  |
|---------------|-------------|-------|
| ===========   |             | ===== |
| fer_exporter  | 10.10.10.10 | 6007  |

ةيلحملا ةكبشلا يف مكحتلا رصنع نأ ىرت ،اذه (CLI) رماوألا رطس ةهجاو جارخإ يف ببستي وهو fer\_source ىمسي هنيوكت مت قفدت ردصم لعفلاب هيدل (WLC) ةيكلساللاا دعب نع سايقلا ريفوت ةمهم ءانثأ Cisco Catalyst Center عم تاضراعت ثودح يف

2- بيوبتلا ةمالع < ةكبشلا تادادعإ < ميمصتلا < Cisco Catalyst زكرم ةمئاق ىلإ لقتنا عيطتسي تنأ .NetFlow عمجم مداخ نيوكتب تمق كنأ نم ققحتو مادختسالا عبتت تانايب لدان عمجم قفدت ك لدان يجراخ وأ زكرم ةزافح ةدام cisco تلكش

| Ρ. | Address Pools SP Profiles Wireless Telemetry                                                                                                    |
|----|----------------------------------------------------------------------------------------------------|
|    | Configure Syslog, Traps and NetFlow properties for your devices. The system will deploy these settings when devic<br>are assigned to a site or provisioned.                           |
|    | Cisco DNA Center is your default SNMP collector. It polls network devices to gather telemetry data. View details on metrics gathered and the frequency with which they are collected. |
|    | v NetFlow =                                                                                                    |
|    | Choose Cisco DNA Center to be your NetFlow collector server, and/or add any external                                                                                                  |
|    | NetFlow collector server. This is the destination server for NetFlow export from network                                                                                              |
|    | devices. Cisco DNA Center will only push the first NetFlow collector server for Wireless                                                                                              |
|    | Controller as it has a restriction on the number of flow exporters.                                                                                                    |
|    | Use Cisco DNA Center as NetFlow collector server                                                                                                    |
|    | INTERFACES FOR APPLICATION TELEMETRY                                                                                                    |
|    | To enable telemetry on a device , select the device from the Provision table and choose                                                                                               |
|    | "Actions->Enable Application Telemetry" By default, All access interfaces on a switch OR all                                                                                          |
|    | LAN-facing interfaces on a router will be provisioned. To override this default behavior, tag                                                                                         |
|    | specific interfaces to be designated as LAN interface, by putting the keyword "lan" in the<br>interface description                                                                   |
| `  | Once specific interfaces are tagged those interfaces will be monitored.                                                                                                    |
|    |                                                                                                    |
|    | Add an external NetFlow collector server                                                                                                    |
|    | Only the external server destination will be configured on network devices. Flow records will not be configured.                                                                      |
|    |                                                                                                    |

Cisco DNA Center NetFlow عمجم تادادعإ

Source ىلإ لقتناو AirOS WLC ةيموسرلا مدختسملا قمجاو ىلإ لوخدلا لجس -3 زامجلا يف امنيوكت مت يتلا قفدتلا يردصم قمئاق ىلع عالطالل Source

| CISCO                                                                                                    | MONITOR     | <u>W</u> LANs | W <u>I</u> RELESS | <u>S</u> ECURITY | MANAGEMENT | C <u>O</u> MMANDS | HELP |
|----------------------------------------------------------------------------------------------------|-------------|---------------|-------------------|------------------|------------|-------------------|------|
| Wireless                                                                                                    | Exporter    | List          |                   |                  |            |                   |      |
| Access Points                                                                                                    | Exporter !  | Name          | Ex                | porter Ip        | Port Numb  | ber               |      |
| Direct APs<br>Radios<br>802.11a/n/ac/ax<br>802.11b/g/n/ax<br>Dual-Band Radios<br>Dual-5G Radios<br>Global Configuration | fer_exporte | <u>er</u>     | 10                | 10.10.10         | 6007       |                   |      |
| Advanced                                                                                                    |             |               |                   |                  |            |                   |      |
| Mesh                                                                                                    |             |               |                   |                  |            |                   |      |
| AP Group NTP                                                                                                    |             |               |                   |                  |            |                   |      |
| ATF                                                                                                    |             |               |                   |                  |            |                   |      |
| RF Profiles                                                                                                    |             |               |                   |                  |            |                   |      |
| FlexConnect Groups                                                                                                    |             |               |                   |                  |            |                   |      |
| FlexConnect ACLs                                                                                                    |             |               |                   |                  |            |                   |      |
| FlexConnect VLAN<br>Templates                                                                                           |             |               |                   |                  |            |                   |      |
| Network Lists                                                                                                    |             |               |                   |                  |            |                   |      |
| 802.11a/n/ac/ax                                                                                                    |             |               |                   |                  |            |                   |      |
| 802.11b/g/n/ax                                                                                                    |             |               |                   |                  |            |                   |      |
| Media Stream                                                                                                    |             |               |                   |                  |            |                   |      |
| Application Visibility<br>And Control                                                                                   |             |               |                   |                  |            |                   |      |
| Lync Server                                                                                                    |             |               |                   |                  |            |                   |      |
| Country                                                                                                    |             |               |                   |                  |            |                   |      |
| Timers                                                                                                    |             |               |                   |                  |            |                   |      |
| <ul> <li>Netflow</li> <li>Monitor</li> <li>Exporter</li> </ul>                                                          |             |               |                   |                  |            |                   |      |
| QoS                                                                                                    |             |               |                   |                  |            |                   |      |

اذه يف .ةلازا ددح ،مەسلا ةلدسنملا ةمئاقلا نمو ،كب صاخلا قفدتلا ردصم مسا نع ثحبا -4 يف دكؤم وه امك fer\_source اقبسم ەنيوكت مت يذلا قفدتلا ردصم مسا ىمسي ،لاثملا 1. ةوطخلا

| ແມ່ນເມ່ນ<br>cisco                                                                                                    | MONITOR     | <u>W</u> LANs | <u>C</u> ONTROLLER | WIRELESS | <u>S</u> ECURITY | M <u>A</u> NAGEMENT | C <u>O</u> MMANDS | HELP |
|----------------------------------------------------------------------------------------------------|-------------|---------------|--------------------|----------|------------------|---------------------|-------------------|------|
| Wireless                                                                                                    | Exporter    | List          |                    |          |                  |                     |                   |      |
| Access Points     All APs                                                                                               | Exporter M  | lame          |                    | E        | oporter Ip       | Port Numb           | er                |      |
| Direct APs<br>Radios<br>802.11a/n/ac/ax<br>802.11b/g/n/ax<br>Dual-Band Radios<br>Dual-5G Radios<br>Global Configuration | fer_exporte | r             |                    | 10       | .10.10.10        | 6007                | Remove            |      |
| <ul> <li>Advanced</li> <li>Mesh</li> </ul>                                                                              |             |               |                    |          |                  |                     |                   |      |

ردصملا ةلازا

ريذحت ةلااسر يقلت كنكمي ،ەتلازاب موقت امدنع مادختسالا ديق قفدتلا ردصم ناك اذإ -5 ةلازاب نارتقالا فذحب موقت ىتح ەتلازا كنكمي ال .قفدتلا بقارمب طبترم ردصملا نأب الوأ قفدتلا ةبقارم:

| ITY MANAGEMENT C | 10.88.244.161 says                             |    |  |
|------------------|------------------------------------------------|----|--|
|                  | Flow Exporter is associated to a Flow Monitor. |    |  |
|                  |                                                | ок |  |

قفدتلا ردصم

قفدتلا ةشاش ددجو بردم < NetFlow < يكلسال ىلإ لقتنا ،قفدتلا ةشاش ةلازإل -6 ب ةطبترملا fer\_source جاترملا:

| راررار.<br>cisco                                                                                |                                             | MONITOR      | <u>W</u> LANs | CONTROLLER | WIRELESS    | <u>S</u> ECURITY | MANAGEMENT | COMMANDS     | HELP | <u>F</u> EEDBACK |             |        |
|-------------------------------------------------------------------------------------------------|---------------------------------------------|--------------|---------------|------------|-------------|------------------|------------|--------------|------|------------------|-------------|--------|
| Wireless                                                                                        |                                             | Monitor I    | List page     |            |             |                  |            |              |      |                  |             |        |
| Access Points                                                                                   |                                             |              |               |            |             |                  |            |              |      |                  |             |        |
| All APs                                                                                         |                                             | Monitor Name |               |            | Record Name |                  |            | cporter Name |      | ExporterIp       | Port Number |        |
| ➡ Radios                                                                                        |                                             | fer Monitor  | 5             |            | none        |                  | fe         | r_exporter   |      | 10.10.10.10      | 6007        | Remove |
| 802.11a/n/ac/ax<br>802.11b/g/n/ax<br>Dual-Band Radios<br>Dual-5G Radios<br>Global Configuration | ic/ax<br>h/ax<br>tadios<br>dios<br>guration |              |               |            |             |                  |            |              |      |                  |             |        |
| Advanced                                                                                        |                                             |              |               |            |             |                  |            |              |      |                  |             |        |
| Mesh                                                                                            |                                             |              |               |            |             |                  |            |              |      |                  |             |        |

قفدتلا ةبقارم

تناك اذإ .fer\_monitor قفدتلا ردصمب ةطبترملا قفدتلا ةبقارم مسا ىمسي ،لاثملا اذه يف عم لاحلا وه امك ةلثامم ةلاسر يقلت كنكميف ،WLAN ةكبشب ةطبترم قفدتلا ةبقارم قلام عن الحلا وفات الم قلام قلازا دنع WLAN قكبشب نارتقا ببسب قفدتلا ردصم:

| ITY M <u>A</u> NAGEMENT | c | 10.88.244.161 says                             |    |  |
|-------------------------|---|------------------------------------------------|----|--|
|                         |   | Flow Monitor is associated to one of the Wlan. |    |  |
|                         |   |                                                | ок |  |

WLC GUI NetFlow نيوكت

7- تاكبش ضرعل WLAN تاكبش مسق عسوو WLAN تاكبش بيوبت ةمالع ىلإ لقتنا WLAN تاكبش ضرعل WLAN تاكبش من عن المات WLAN تاكبش من عن المات المات المات المات المات المات المات المات المات المات المات المات المات المات المات المات المات المات المات المات المات المات المات المات المات المات المات ال

| uluilu<br>cisco | MONITOR Y      | <u>V</u> LANs <u>C</u> OM | NTROLLER     | WIRELESS      | <u>S</u> ECURITY           | MANAGEMENT       | C <u>O</u> MMANDS | HELP |              |                  |            |      |
|-----------------|----------------|---------------------------|--------------|---------------|----------------------------|------------------|-------------------|------|--------------|------------------|------------|------|
| WLANs           | WLANs          |                           |              |               |                            |                  |                   |      |              |                  |            |      |
| WLANS WLANS     | Current Filter | None                      | 1            | Change Filter | r] [ <u>Clear Filter</u> ] |                  |                   |      |              |                  | Create New | ♥ Go |
| Advanced        | U WLAN ID      | Туре                      | Profile Nam  | ne            |                            | WLAN SSID        |                   |      | Admin Status | Security Policie | s          |      |
|                 |                | WLAN                      | testt        |               |                            | test             |                   |      | Disabled     | [WPA2][Auth(802  | 2.1X)]     |      |
|                 | 2              | WLAN                      | CiscoSensor  | Provisioning  |                            | CiscoSensorProvi | sioning           |      | Enabled      | [WPA2][Auth(802  | 2.1X)]     |      |
|                 | 17             | WLAN                      | San_Angel_   | _Global_F_aa  | afacd3                     | San_Angel_Open   |                   |      | Disabled     | None             |            |      |
|                 | <u>18</u>      | WLAN                      | aaa_profile  |               |                            | aaa              |                   |      | Enabled      | [WPA2][Auth(802  | 2.1X)]     |      |
|                 | <u>19</u>      | WLAN                      | San Angel G  | uest_profile  |                            | San Angel Guest  |                   |      | Enabled      | MAC Filtering    |            |      |
|                 | 20             | WLAN                      | San Angel PS | SK_profile    |                            | San Angel PSK    |                   |      | Enabled      | None             |            |      |
|                 |                |                           |              |               |                            |                  |                   |      |              |                  |            |      |

WLAN WLC GUI تاكبش نيوكت

ةمالع ىلع يوتحي ق.فدتلا ةبقارم لقح ناك اذإ ةعجارملل WLAN تاكبش نيوكت لك حتفا -8 رايخلا ديدحتب ەتلازإ كنكمي ثيحب ةمدخلا ةدوج يف ددحملا fer\_monitor بيوبتلا

| ululu<br>cisco | <u>M</u> ONITOR <u>W</u> LANS <u>C</u> ONTROLLER WIRELESS <u>S</u> ECURITY | M <u>A</u> NAGEMENT C <u>O</u> MMANDS HE <u>L</u> P |
|----------------|----------------------------------------------------------------------------|-----------------------------------------------------|
| WLANs          | WLANs > Edit 'San_AngelGlobal_F_aaafacd3'                                  |                                                     |
| WLANs WLANs    | General Security QoS Policy-Mapping Ad                                     | vanced                                              |
| Advanced       | Quality of Service (QoS) Platinum (voice)                                  |                                                     |
|                | AVC Profile none V                                                         |                                                     |
|                | Netflow Monitor (fer_Monitor V                                             |                                                     |
|                | Fastlane Disable V                                                         |                                                     |

WLC GUI NetFlow نيوكت

| ،، ،،، ،،<br>cısco | <u>M</u> ONITOR <u>W</u> LANS <u>C</u> ONTROLLER W <u>I</u> RELESS <u>S</u> ECURITY M <u>A</u> NAGEMENT C <u>O</u> MMANDS HE <u>L</u> P |
|--------------------|----------------------------------------------------------------------------------------------------|
| WLANs              | WLANs > Edit 'San_AngelGlobal_F_aaafacd3'                                                                                               |
| WLANs              | General Security QoS Policy-Mapping Advanced                                                                                            |
| Advanced           | Quality of Service (QoS) Platinum (voice)                                                                                               |
|                    | Application Visibility 🗹 Enabled                                                                                                    |
|                    | AVC Profile none 🗸                                                                                                    |
|                    | Flex AVC Profile none 🗸                                                                                                    |
|                    | Netflow Monitor none                                                                                                    |
|                    | Fastlane Disable 🗸                                                                                                    |
|                    | Override Per-liser Bandwidth Contracts (khns) 16                                                                                        |

WLC GUI NetFlow نيوكت

ةلازا نآلا كنكمي ،(WLAN) ةيكلساللا ةيلحملا ةكبشلا نم قفدتلا ةبقارم ةلازا درجمب -9 يف حضوم وه امك قفدتلا ردصم ةلازا اريخأو ،5 ةوطخلا يف حضوم وه امك قفدتلا ةبقارم 4. ةوطخلا

|          | uluilu<br>cisco                                                                                                    | <u>M</u> ONITOR | <u>W</u> LANs | <u>C</u> ONTROLLER | WIRELESS | <u>S</u> ECURITY | M <u>A</u> NAGEMENT | C <u>O</u> MMANDS | HELP |
|----------|----------------------------------------------------------------------------------------------------|-----------------|---------------|--------------------|----------|------------------|---------------------|-------------------|------|
| Wireless |                                                                                                    | Exporter        | List          |                    |          |                  |                     |                   |      |
| *        | Access Points<br>All APs<br>Direct APs<br>Radios<br>802.11a/n/ac/ax<br>802.11b/g/n/ax<br>Dual-Band Radios<br>Dual-5G Radios<br>Global Configuration | Exporter N      | lame          |                    | Exp      | porter Ip        | Port Number         |                   |      |
| Þ        | Advanced                                                                                                    |                 |               |                    |          |                  |                     |                   |      |
|          | Mesh                                                                                                    |                 |               |                    |          |                  |                     |                   |      |
| ×        | AP Group NTP                                                                                                    |                 |               |                    |          |                  |                     |                   |      |

WLC GUI NetFlow نيوكت

ةيكلساللاا ةيلحملاا ةكبشلاا يف مكحتلا رصنع ةنمازم ةداعإل نآلا تقولاا ناح دقل -10 ريفوت ةمهم ءدب كنكمي ،ةنمازملا نم هئاهتنا درجمبو ،Cisco Catalyst Center نوزخم يف (WLC) قفدت ردصم دوجو مدعل ارظن ةحجان ةمهملا نوكت نأ نكمي ةرملا هذه .مادختسالاا عبتت تانايب (WLC) ةيكلساللاا ةيلحملا ةكبشلا يف مكحتلا رصنع يف هنيوكت مت يفاضإ

|                            | Activities . Tasks                                                                                                    | Q (0)                          | ۵ ۵       |
|----------------------------|----------------------------------------------------------------------------------------------------|--------------------------------|-----------|
| DEVICE CONTRO<br>Update Te | elemetry Settings Task                                                                                                    |                                | ×         |
| Starts: Feb 15, 2          | 023 1:35 PM Status: 📀 Success                                                                                                    | Last updated: 1:36:54 PM       | C Refresh |
| •                          | Deployment of snmp setting<br>Deployment of snmp setting initiated<br>COMPLETED: Deconfiguring old SNMP Trap Server Configurations Settings IP: [ 10.10.10.10 ] on the device<br>10.88.244.161 completed successfully.<br>COMPLETED: Configuring new SNMP Trap Server Configurations Settings IP: [ 10.10.10.10 ] on the device:<br>completed successfully. | SUCCESS<br>21<br>10.88.244.161 |           |
| ٠                          | Deployment of dns setting<br>No change in setting, so no operation was performed<br>Process success on all devices.                                                                                                    | SUCCESS                        |           |
| ٠                          | Deployment of netflow setting<br>Deployment of netflow setting initiated<br>COMPLETED: Configuring new Netflow Collector Server Configuration Settings IP: [ 10.10.10.10 ] and Port:<br>the device: 10.88.244.161 completed successfully.                                                                                                    | SUCCESS<br>[6007] on           |           |
| ۰                          | Application telemetry<br>Configuration of application telemetry is only applicable upon enable/disable application telemetry action, so no<br>was performed                                                                                                    | SUCCESS<br>operation           |           |
| ۰                          | Install of Swim Certificate<br>Setting does not apply to device, so no operation was performed                                                                                                    | SUCCESS                        |           |
| ۰                          | Deployment of WSA certificate<br>ICAP port configured Successfully<br>Telemetry Subscriptions Configured Successfully                                                                                                    | SUCCESS                        |           |

ةحجانلا مادختسالا عبتت تانايب دادعإ ةمهم

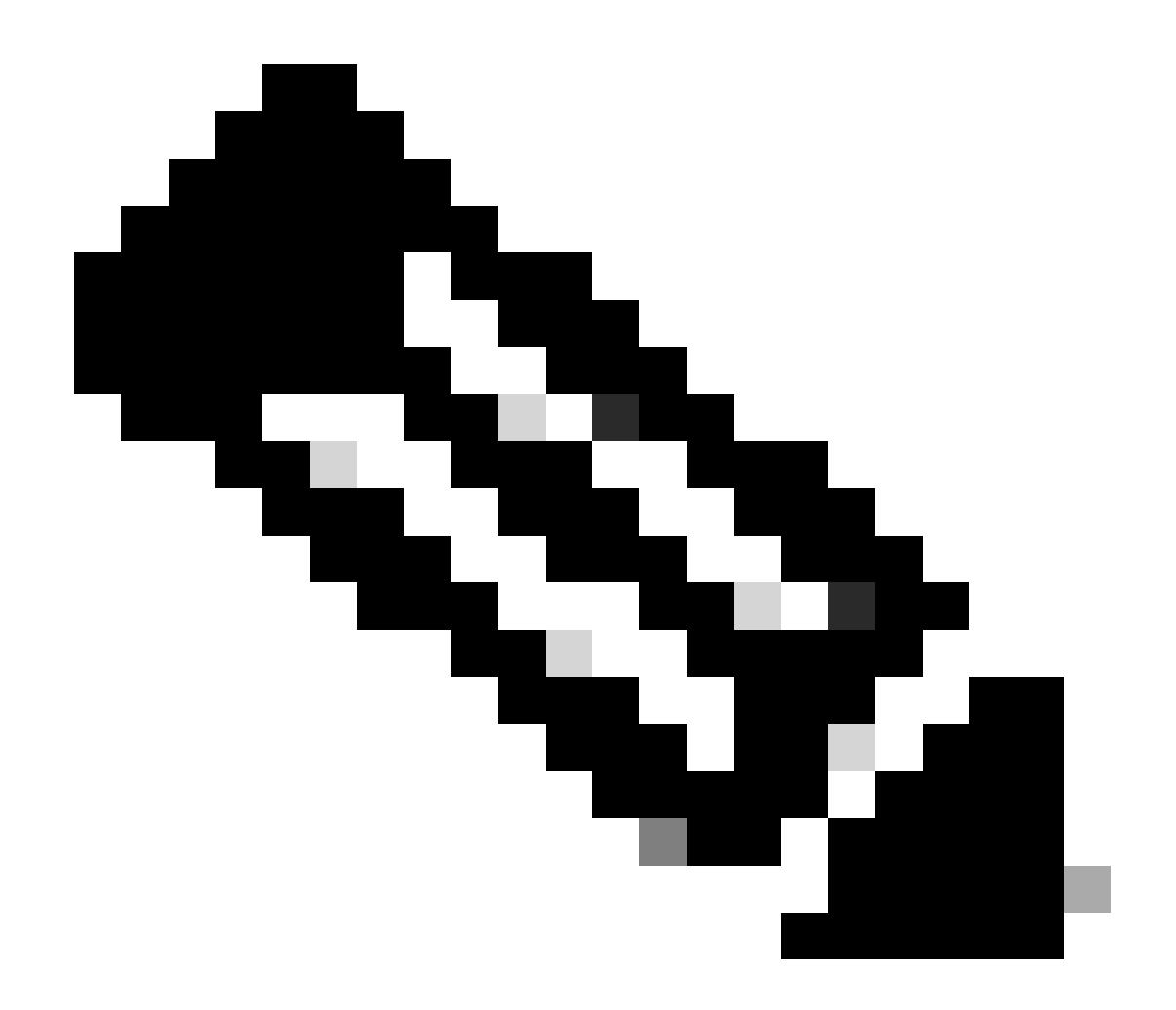

## ةحصلا نم ققحتلا

رماوأ مادختساب ةحصلاا نم ققحتلاا كنكمي ،حاجنب دعب نع سايقلا ةمەم يەتنت نأ درجمب (WLC) ةيكلساللا ةيلحملا ةكبشلا يف مكحتلا ةدحوب ةصاخلا (CLI) رماوألا رطس ةەجاو WLC ل Cisco Catalyst زكرم نامض ةيامح ةحفص نم ققحتلاب ،اضيأ .ەنامضو قفدتلا ردصمل و APs.

#### <#root>

(Cisco Controller) >

show flow exporter summary

| Exporter-Name | Exporter-IP | Port  |
|---------------|-------------|-------|
|               | =========   | ===== |

#### dnacexporter 10.10.10.10

6007

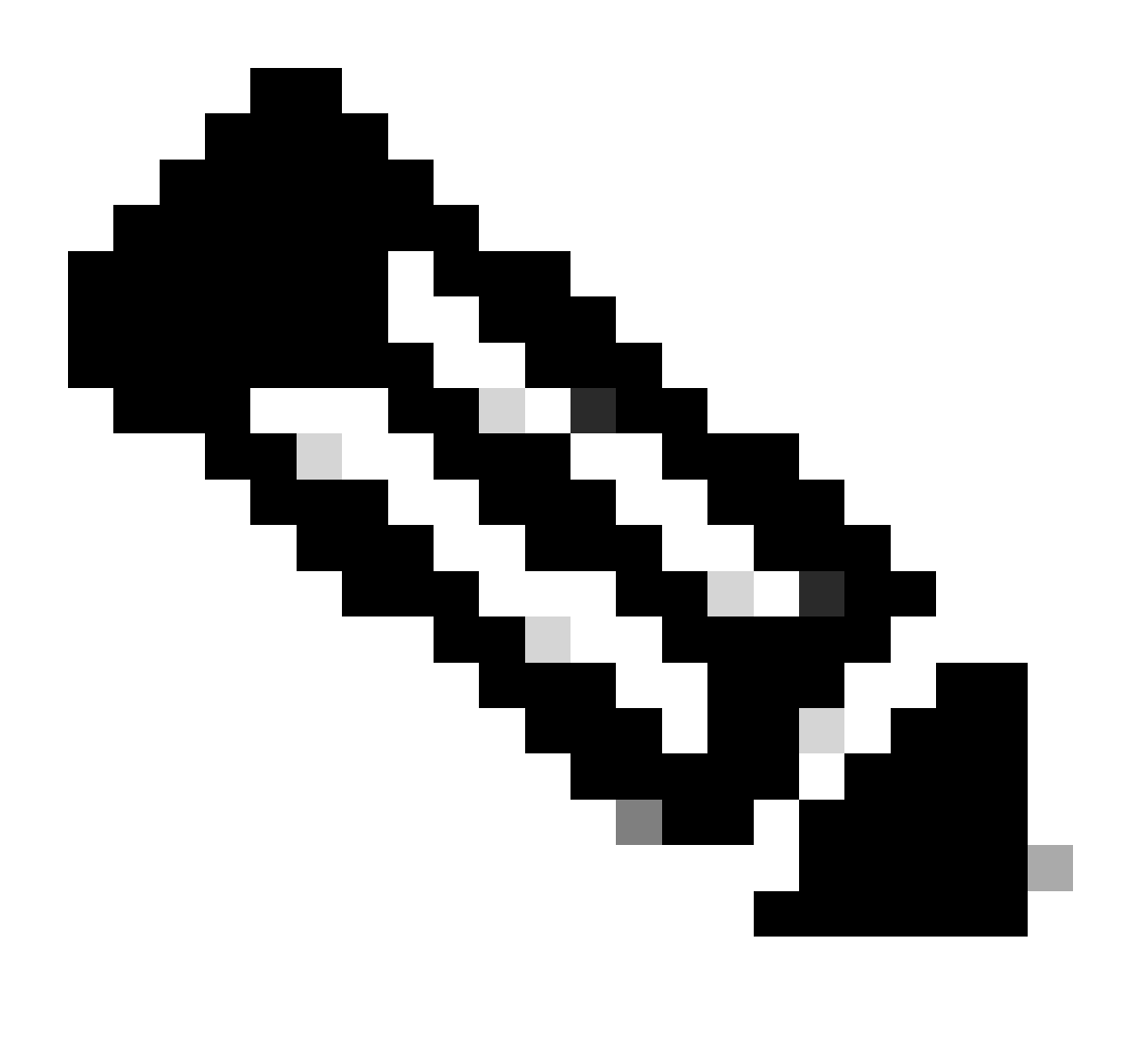

isco Catalyst Center ةطساوب ەنيوكت مت يذلا قفدتلا ردصم زيمرت مت :ةظحالم مسا ەيلع قلطيل اتباث ازيمرت

ةمجرتاا مذه لوح

تمجرت Cisco تايان تايانق تال نم قعومجم مادختساب دنتسمل اذه Cisco تمجرت ملاعل العامي عيمج يف نيم دختسمل لمعد يوتحم ميدقت لقيرشبل و امك ققيقد نوكت نل قيل قمجرت لضفاً نأ قظعالم يجرُي .قصاخل امهتغلب Cisco ياخت .فرتحم مجرتم اممدقي يتل القيفارت عال قمجرت اعم ل احل اوه يل إ أم اد عوجرل اب يصوُتو تامجرت الاذة ققد نع اهتي لوئسم Systems الما يا إ أم الا عنه يل الان الانتيام الال الانتيال الانت الما